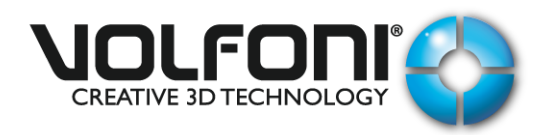

# **Volfoni Loader Installation & Parameters**

#### Document n° : DDV160036

| Release | Date       | Author | Checker | Date       |
|---------|------------|--------|---------|------------|
| A00     | 08/12/2018 | LBO    | DDA     | 06/03/2019 |
|         |            |        |         |            |
|         |            |        |         |            |
|         |            |        |         |            |
|         |            |        |         |            |
|         |            |        |         |            |
|         |            |        |         |            |

Date : 08/12/2018

Version : A00

Page : 2 / 12

|         | Change History |       |          |  |
|---------|----------------|-------|----------|--|
| Release | Chapter        | Pages | Purpose  |  |
| A00     |                |       | Creation |  |
|         |                |       |          |  |
|         |                |       |          |  |
|         |                |       |          |  |
|         |                |       |          |  |
|         |                |       |          |  |
|         |                |       |          |  |
|         |                |       |          |  |
|         |                |       |          |  |
|         |                |       |          |  |
|         |                |       |          |  |
|         |                |       |          |  |
|         |                |       |          |  |
|         |                |       |          |  |
|         |                |       |          |  |
|         |                |       |          |  |
|         |                |       |          |  |
|         |                |       |          |  |
|         |                |       |          |  |
|         |                |       |          |  |
|         |                |       |          |  |
|         |                |       |          |  |
|         |                |       |          |  |

|  | Volfoni Loador            | n ° : DDV160036   |
|--|---------------------------|-------------------|
|  |                           | Version : A00     |
|  | Installation & Parameters | Date : 08/12/2018 |
|  |                           | Page : 3 / 12     |

| 1. | Installation Procedure4 |
|----|-------------------------|
|    |                         |
| 2. | Parameters              |
|    |                         |
| 2  |                         |
| 3. | Input / Output logic    |

|  | Volfoni Loader               | n ° : DDV160036   |
|--|------------------------------|-------------------|
|  | Vorioni Loader Version : A00 |                   |
|  |                              | Date : 08/12/2018 |
|  | installation & Parameters    | Page : 4 / 12     |

### **INSTALLATION PROCEDURE**

- 1. Available on following link : <u>http://volfoni.com/en/support-2/</u>
- 2. Install Volfoni Loader software on your computer
- 3. Open Volfoni Loader software

| 🍪 Volfoni Loader - Updater for Volfoni pr   | oducts                                                                         |      | <b>— —</b> X |
|---------------------------------------------|--------------------------------------------------------------------------------|------|--------------|
| Advanced User Edit Help                     |                                                                                |      |              |
| usa 🕐                                       | Please connect your<br>Volfoni device<br>in update mode<br>to a free USB port. |      |              |
|                                             |                                                                                | •    |              |
| <b>NOL</b>                                  | <b>FONI</b> ®<br>TECHNOLOGY                                                    |      |              |
| Volfoni Loader, updater for Volfoni product | 5                                                                              | Quit |              |

|  | Volfoni Loader            | n ° : DDV160036   |
|--|---------------------------|-------------------|
|  |                           | Version : A00     |
|  | Installation & Parameters | Date : 08/12/2018 |
|  |                           | Page : 5 / 12     |

4. Go to Help

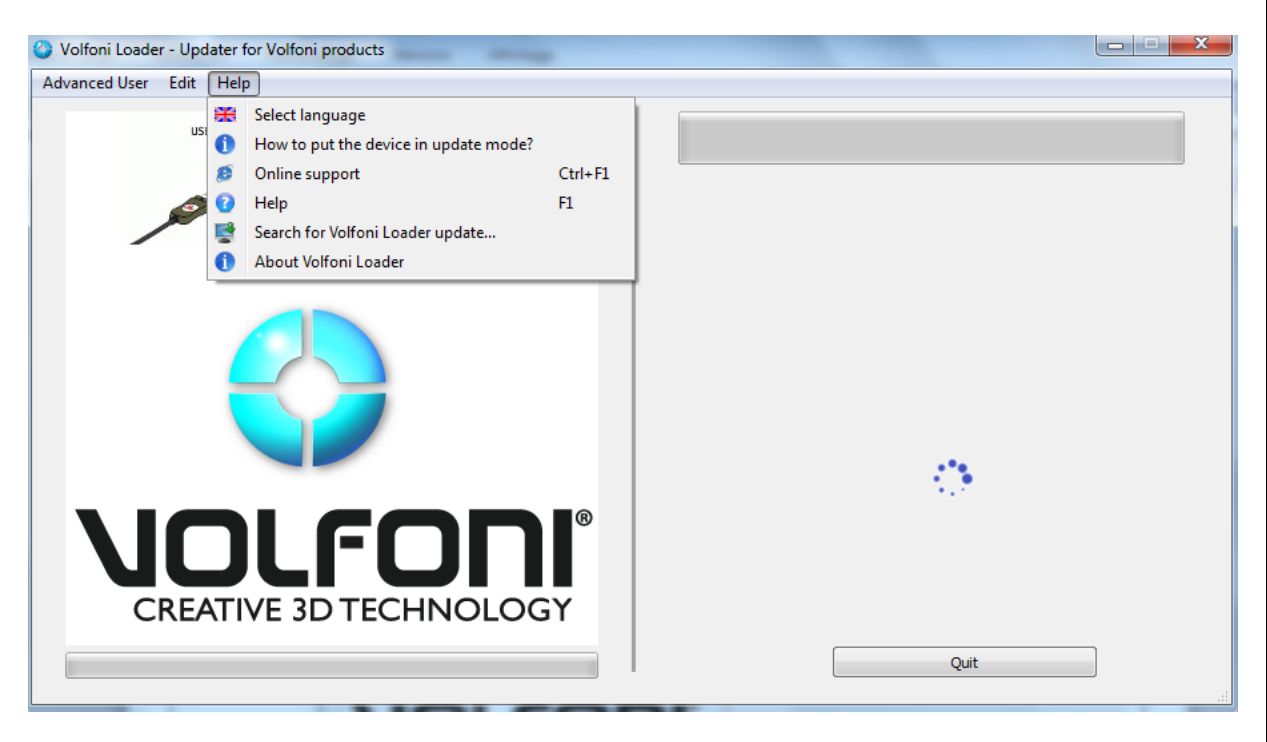

5. About Volfoni Loader / Check Version xx.xx.xx

| 😵 Volfoni Loader - Updater for Volfoni products |                                                                                                    | <b>— — X</b> |
|-------------------------------------------------|----------------------------------------------------------------------------------------------------|--------------|
| Advanced User Edit Help                         |                                                                                                    |              |
| use (P)                                         | Please connect your<br>Volfoni device<br>in update mode<br>to a free USB port.                          |              |
|                                                 | About Volfoni Loader       X         Volfoni Loader Version 03.05.01       Volfoni.         OK       OK |              |
| Volfoni Loader, updater for Volfoni products    | Quit                                                                                                    |              |

|  | Valfani Laadar                | n ° : DDV160036   |
|--|-------------------------------|-------------------|
|  |                               | Version : A00     |
|  | Installation 8 Developmentary | Date : 08/12/2018 |
|  | installation & Parameters     | Page : 6 / 12     |

#### PARAMETERS

- 1. Open Volfoni Loader
- 2. You need an available internet access
- 3. Connect your Volfoni device to computer by using usb cable
- 4. Turn on device
- 5. Device will be recognized by software

| vanced User Edit Help |                                                                       |                     |
|-----------------------|-----------------------------------------------------------------------|---------------------|
| SC CINE               | Smart Crystal Cinema<br>S/N: SCC-1-14-19-00062<br>SW: GESPA_V02.06.01 |                     |
|                       |                                                                       | Check for updates ! |
|                       |                                                                       |                     |

|  | Volfoni Loodor            | n ° : DDV160036   |
|--|---------------------------|-------------------|
|  | Vorion: A00               |                   |
|  | Installation & Parameters | Date : 08/12/2018 |
|  |                           | Page : 7 / 12     |

6. Check for updates !

All Volfoni devices have to be used with last firmware version

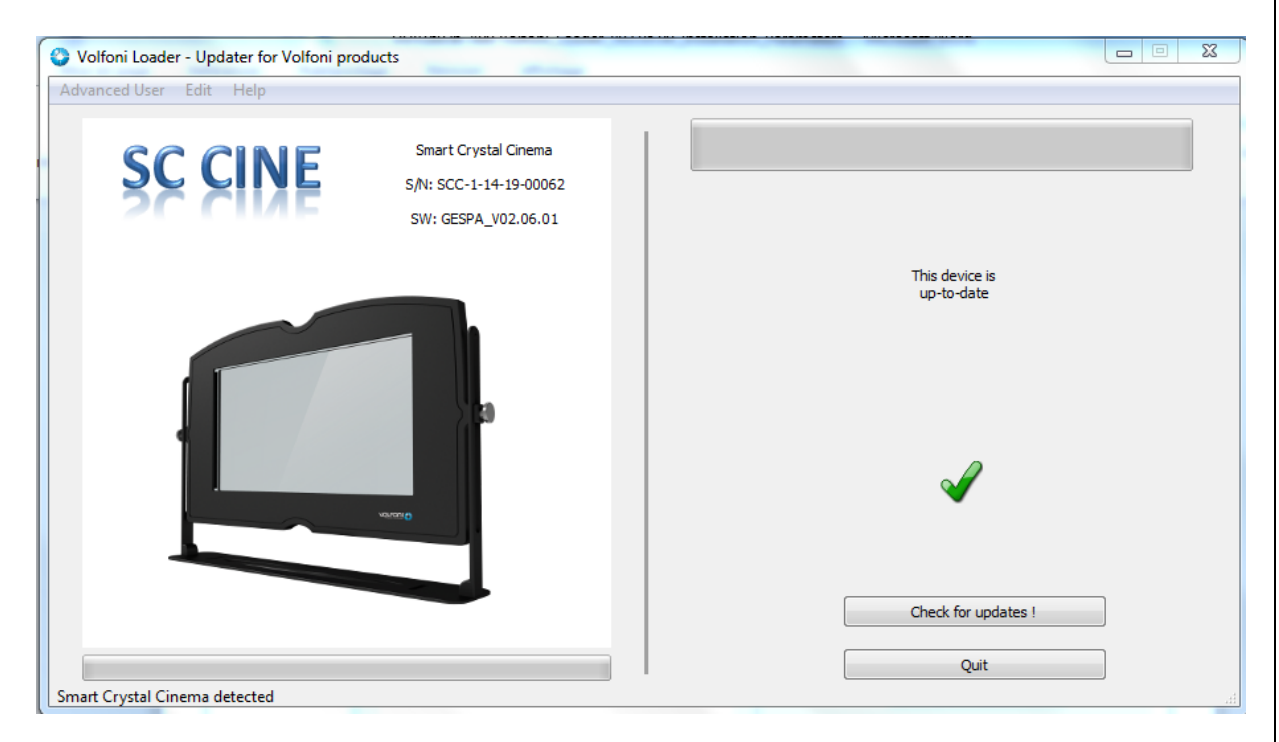

7. Go to Edit / Parameters (Volfoni passive systems)

| S Volfoni Loader - Updater for Volfoni products |                                  |                 |                     | <b>— — X</b> |
|-------------------------------------------------|----------------------------------|-----------------|---------------------|--------------|
| Advanced User Edit Help                         |                                  |                 |                     |              |
| SC CINE Smar                                    | Crystal Cinema<br>SCP Parameters | 8 23            |                     |              |
| SW:                                             | LCD Voltage (V) :                | 15              |                     |              |
|                                                 | LEFT Eye Delay (us) :            | 0               |                     |              |
|                                                 | RIGHT Eye Delay (us) :           | 0               |                     |              |
|                                                 | Delta Sync (us) :                | 0               |                     |              |
|                                                 | 3D Synchronization:              | Normal          |                     |              |
|                                                 | AutoMode:                        | Enabled 🔹       |                     |              |
| 93550                                           | SafeLock:<br>Apply               | Enabled    Quit |                     |              |
|                                                 |                                  |                 | Check for updates ! |              |
|                                                 |                                  |                 | Quit                | ]            |
| Smart Crystal Cinema detected                   |                                  |                 |                     | al           |

|                        | Volfoni Loader            | n ° : DDV160036   |
|------------------------|---------------------------|-------------------|
|                        |                           | Version : A00     |
| CREATIVE 3D TECHNOLOGY | Installation & Parameters | Date : 08/12/2018 |
|                        |                           | Page : 8 / 12     |

#### You have access to following settings :

- 1. LCD Voltage (V) : 15
- 2. LEFT Eye Delay ( $\mu$ s) :
- 3. RIGHT Eye Delay ( $\mu$ s) :

#### 4. Delta Sync (µs) :

### Set this setting at 0 Set this setting at 0

this setting is frozen, no changes possible

#### Set this parameter at 0

This settings enables to delay or advance the polarizer synchronization signal relative to 3D signal (see figure below). However, this adjustment can be directly done on projector's settings by modifying the delay value.

Consequently, it is better to fix this parameter at 0 on the Volfoni Loader and adjust the delay on the projector according to the Volfoni's technical specifications : see user manual for each passive products (delay and dark time adjustments)

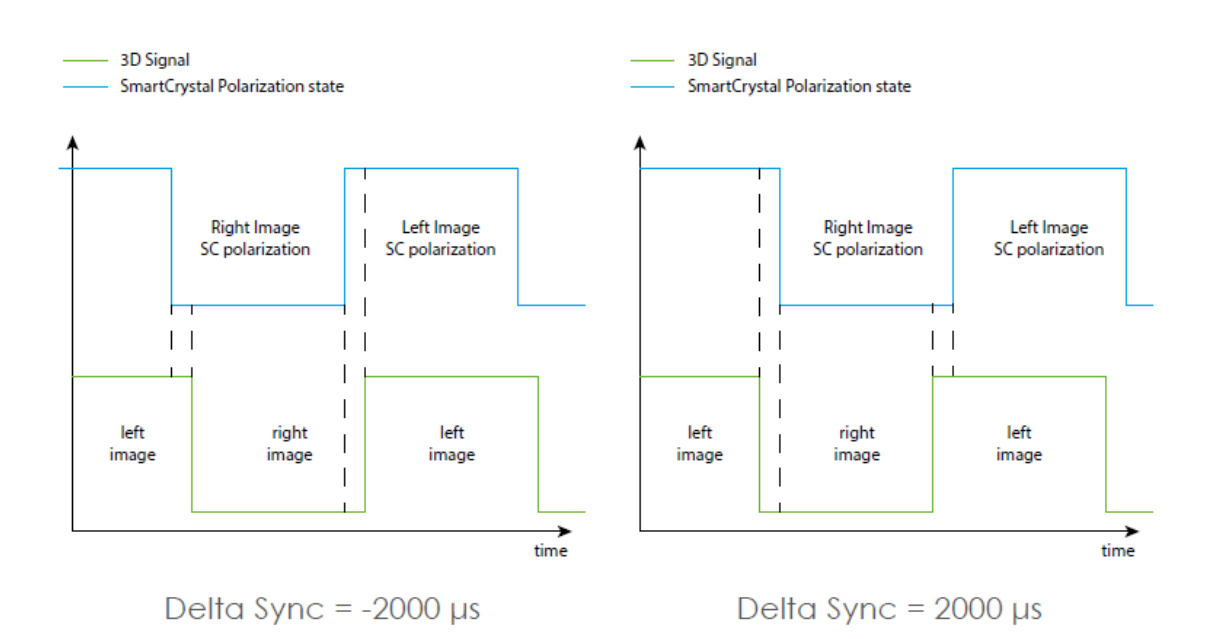

|  | Volfoni Loader            | n ° : DDV160036   |
|--|---------------------------|-------------------|
|  |                           | Version : A00     |
|  | Installation & Parameters | Date : 08/12/2018 |
|  |                           | Page : 9 / 12     |

5. 3D Synchronization : Normal or Inverted

#### Normal :

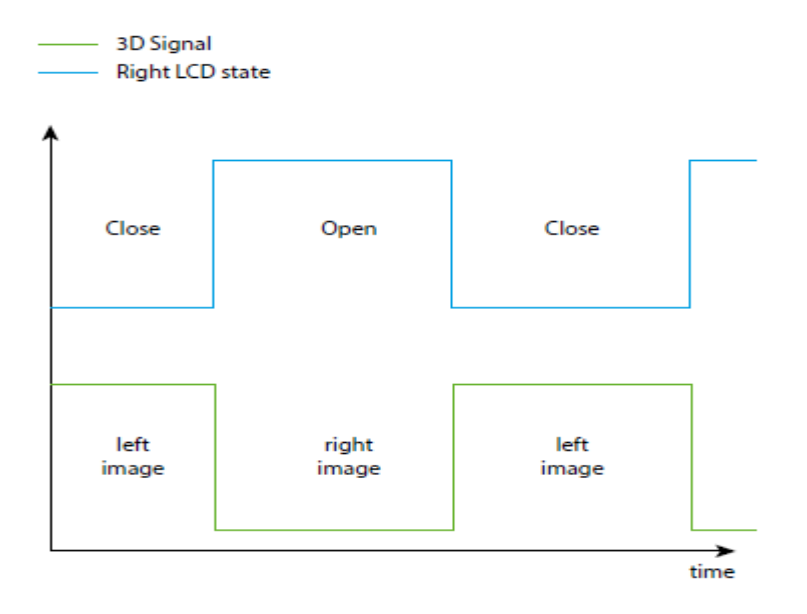

#### Inverted :

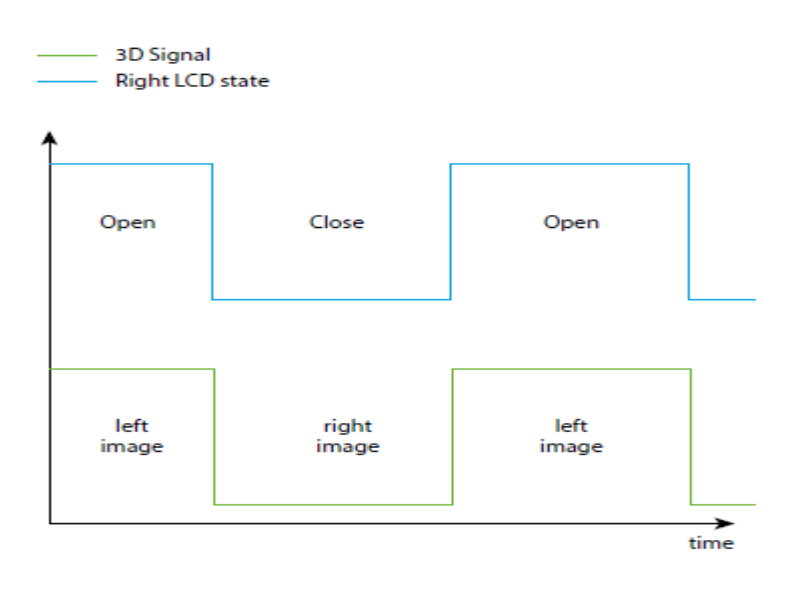

|                        | Volfoni Loader            | n ° : DDV160036   |
|------------------------|---------------------------|-------------------|
|                        |                           | Version : A00     |
| CREATIVE 3D TECHNOLOGY | Installation & Parameters | Date : 08/12/2018 |
|                        |                           | Page : 10 / 12    |

#### 6. AutoMode :

This option concerns following Volfoni devices :

- SCC-H
- SCD
- SCC NEO
- Remarks : this option is not available for SCC-V device

#### Enabled :

- As soon as device receives 3D synchronization signal from projector (>48Hz), system will reach automatically 3D position
- As soon as there is no more 3D synchronization signal from projector (<48Hz), system will reach automatically 2D position

#### Disabled :

- System will stay at 2D position even if a 3D synchronization signal is detected by device
- 7. SafeLock :

This option concerns following Volfoni devices :

- SCC-V / On SCC-V Electronic module, key at "Lock position"
- SCC-H
- SCC NEO
- Remarks : this option is not available for SCD systems

#### Enabled :

- System at 3D position
- 3D synchronization signal enabled
- The following actions will have no impact (system will stay at 3D position) :
  - 2D Manual command
  - o 2D NOC command
  - o 2D Remote command

|  | Volfoni Loader            | n ° : DDV160036   |
|--|---------------------------|-------------------|
|  |                           | Version : A00     |
|  | Installation & Parameters | Date : 08/12/2018 |
|  |                           | Page : 11 / 12    |

**INPUT / OUTPUT LOGIC** 

### SCC-H & SCC NEO

Go to 3D :

3D Manual command OR
( 3D sync AND AutoMode Enabled ) OR
3D Remote command OR
3D NOC command

Go to 2D :

( 2D Manual command OR ( No sync AND AutoMode Enabled ) OR 2D Remote command OR 2D NOC command ) AND NOT ( 3D sync AND SafeLock Enabled )

## <u>SCC-V</u>

Go to 3D :

3D Manual command OR
3D Remote command
( 3D sync AND AutoMode Enabled ) OR
3D NOC command

|  | Volfoni Loader            | n ° : DDV160036   |
|--|---------------------------|-------------------|
|  |                           | Version : A00     |
|  | Installation & Parameters | Date : 08/12/2018 |
|  |                           | Page : 12 / 12    |

Go to 2D :

( 2D Manual command OR 2D Remote command ( No sync AND AutoMode Enabled ) OR 2D NOC command ) AND Key at unlock position

### <u>SCD</u>

Go to 3D :

( 3D sync AND AutoMode Enabled AND NOT 2D Remote command AND NOT 2D NOC command ) OR 3D Remote command OR 3D NOC command

Go to 2D :

(No sync AND AutoMode Enabled AND NOT 3D Remote command AND NOT 3D NOC command ) OR 2D Remote command OR 2D NOC command